## **Reconcile Banking**

| \`<br>\                  | <ul> <li>Print the Daily Takings report (Management &gt; Report creating a banking batch.</li> </ul>                                                                                                    | s) to confirm that your takings are correct PRIOR to                                                                                                    |
|--------------------------|----------------------------------------------------------------------------------------------------|----------------------------------------------------------------------------------------------------|
| Create a Banking Batch   | Management > Banking > Create new banking bat<br>1. Select the payments, deposits and refunds record<br>EFT, Credit card and Cheque.                                                                                                    | Ich button        # Banking                                                                                                    |
|                          | Direct credit payments are NOT shown on the payments screen.<br>Direct credit payments created via the Paymente details screen, or via the Online Claiming che payments function, are automatically treated a                                                                                                    | Unbanked<br>ent<br>ck for<br>as banked.                                                                                                    |
| Correct a Banked Payment | If a payment has been added to a banking batch <u>and processed</u> , the only way of correcting the payment is to reverse the payment and create a payment reversal credit.                                                                                                    |                                                                                                    |
|                          | If you need to reverse a banked payment:<br>Billing history or Account history screen > select<br>a patient > select a banked payment > Reverse                                                                                                    | <ul> <li>If a payment is banked into a wrong account:</li> <li>1. Select Management &gt; Banking.</li> <li>2. Print out the batch so you can identify all the</li> </ul>                                                                                                    |
|                          | <ul> <li>If you processed a payment for a wrong invoice:</li> <li>1. Reverse the payment. Tick Credit payment to payer's account?</li> <li>2. Create the invoice.</li> </ul>                                                                                                    | <ul> <li>transactions that were included.</li> <li>3. Select the batch containing the incorrectly banked account and select File &gt; Delete Batch.</li> <li>4. Create a new batch against the correct bank account.</li> </ul>                                                                                                    |
|                          | <ol> <li>Patient Billing history or Account history &gt; select the invoice &gt; Pay Single Invoice.</li> <li>Click Use Deposit on the Payment details screen &gt; check Payment total and Pay Now.</li> </ol>                                                                                                    | If you need to refund a reversed banked payment:<br>Billing history or Account history screen > select<br>a patient > select the deposit in green > Refund                                                                                                    |
|                          | Change the payment location or credit card type:<br><b>Billing history</b> or <b>Account history</b> screen ><br>select a patient > <b>Show payments/deposit</b><br>checkbox > select the payment > <b>Adjust</b>                                                                                                    | Billing history - Mr. Alan Abbott     Fele Ublities View Help      Mr. Alan Abbott     Account datur:     373.60 owing     Show payments (deposts   include canceled invoices   Show only outlanding services   Include adjustments     Billed to:     A     Mem account     Play angle massie     Play angle massie                                                                                                    |
|                          | Wetsindergryweit       Wetsindergryweit       Wetsindergryweit       Wetsindergryweit         Wetsindergryweit       Wetsindergryweit       Wetsindergryweit       Wetsindergryweit       Wetsindergryweit         Wetsindergryweit       Wetsindergryweit       Wetsindergryweit       Wetsindergryweit       Wetsindergryweit         Wetsindergryweit       Wetsindergryweit       Wetsindergryweit       Wetsindergryweit       Wetsindergryweit         Wetsindergryweit       Wetsindergryweit       Wetsindergryweit       Wetsindergryweit       Wetsindergryweit         Wetsindergryweit       Wetsindergryweit       Wetsindergryweit       Wetsindergryweit       Wetsindergryweit         Wetsindergryweit       Wetsindergryweit       Wetsindergryweit       Wetsindergryweit       Wetsindergryweit         Wetsindergryweit       Wetsindergryweit       Wetsindergryweit       Wetsindergryweit       Wetsindergryweit         Wetsindergryweit       Wetsindergryweit       Wetsindergryweit       Wetsindergryweit       Wetsindergryweit         Wetsindergryweit       Wetsindergryweit       Wetsindergryweit       Wetsindergryweit       Wetsindergryweit         Wetsindergryweit       Wetsindergryweit       Wetsindergryweit       Wetsindergryweit       Wetsindergryweit         Wetsindergryweit       Wetsindergryweit       Wetsindergrywe | Der<br>Vorlagigen     Presider Presider Noter ID     Service ID     Service ID       24/27/201     23/2     9/2     9/2     9/2       24/27/201     23/2     9/2     9/2     0       24/27/201     23/2     9/2     0     1       24/27/201     23/2     0     1     0       24/27/201     23/2     0     1     0       24/27/201     23/2     0     1     0       24/27/201     25/2     0     1     0       24/27/201     25/2     0     1     0       24/27/201     25/2     0     1     0       24/27/201     25/2     0     0     0       24/27/201     25/2     0     0     0       25/27/201     0     0     0     0       26/27/202     25/2     0     0     0       26/27/202     25/2     0     0     0       26/27/202     25/2     0     0     0       26/27/202     0     0     0     0       26/27/202     0     0     0     0       26/27/202     0     0     0     0       26/27/202     0     0     0     0 |
| Bn <sup>P</sup> Premier  |                                                                                                    |                                                                                                    |

伯

his document is classified as commercial-in-confidence. Unauthorised distribution of this information may constitute a breach of our Code of Conduct, and may infringe our intellectual property rights. This information is collected an managed in accordinger with our Privacy Policy available on our website at https://www.bhsc/fuvacy.onlicy.Contact.oury.Contract.oury.Contract.our